# UCMDB Self-Monitoring

# **Universal CMDB**

November 2017

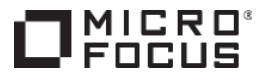

# Contents

| Overview                 | 3  |
|--------------------------|----|
| UCMDB Server             | 3  |
| UCMDB Database           | 8  |
| Universal Discovery      | 8  |
| Store and Forward Server | 11 |

## **Overview**

This document lists items that you can monitor in order to understand whether UCMDB is working correctly and to help flag any anomalies that warrant further investigation.

## **UCMDB Server**

- Monitor the UCMDB Server service
  - Windows: Monitor the UCMDB\_Server service to make sure that it is running.
  - Linux: Search for the UCMDBServer process (the path to the process will resemble opt/hp/UCMDBServer/bin/wrapper).
    - Monitor wrapper.exe. This is a "watchdog" process that monitors the UCMDB\_Server process.
    - Wrapper logs for UCMDB Server are saved to hp\UCMDB\UCMDBServer\runtime\log\wrapper.log.
    - Log entries for starting UCMDB resemble the following:

```
STATUS | wrapper | 2014/07/30 10:47:51.692 | Launching a JVM...
                  | 2014/07/30 10:47:52.896 | -XX:+CMSClassUnloadingEnabled -
INFO
       jvm 1
XX:+CMSIncrementalMode -XX:+HeapDumpOnOutOfMemoryError -
XX:InitialHeapSize=1073741824 -XX:+ManagementServer -XX:MaxGCPauseMillis=250 -
XX:MaxHeapSize=4294967296 -XX:MaxNewSize=1073741824 -XX:MaxPermSize=201326592 -
XX:MaxTenuringThreshold=6 -XX:OldPLABSize=16 -XX:-OmitStackTraceInFastThrow -
XX:+PrintCommandLineFlags -XX:+PrintGC -XX:+PrintGCDetails -
XX:+UseAdaptiveGCBoundary -XX:+UseCompressedOops -XX:+UseConcMarkSweepGC -XX:-
UseLargePagesIndividualAllocation -XX:+UseParNewGC
INFO
       | wrapper | 2014/07/30 10:48:06.658 | Waiting to start...
                  | 2014/07/30 10:48:09.629 | WrapperManager: Initializing...
INFO
       jvm 1
                  2014/07/30 10:48:11.351 | 2014-07-30 10:48:11,336
INFO
       | ivm 1
```

[WrapperSimpleAppMain] INFO - Starting cmdb server

STATUS | wrapper | 2014/07/30 10:48:13.668 | UCMDB\_Server started.

Log entries for stopping UCMDB resemble the following:

```
      STATUS | wrapper | 2014/07/25 20:53:30.517 | on_exit trigger

      matched. Restarting the JVM. (Exit code: 1)

      INFO | wrapper | 2014/07/30 10:12:13.870 | Waiting to stop...

      STATUS | wrapper | 2014/07/30 10:12:17.473 | <--- Wrapper Stopped</td>

      STATUS | wrapper | 2014/07/30 10:12:18.876 | UCMDB_Server stopped.
```

Check the status of UCMDB Server. To do this, open <protocol>://<serverName>:<port>/status in a browser (access requires authentication). Possible statuses are Up, Starting, and Down.

#### White Paper

| Status               |        |            |                |  |  |
|----------------------|--------|------------|----------------|--|--|
| Customer Name        | Custom | er ID      | labm3_1351     |  |  |
| Default Client       | 1      |            | Up             |  |  |
|                      |        | Detaile    | ed Status      |  |  |
| Component            |        |            | Default Client |  |  |
|                      |        | labm3_1351 |                |  |  |
| model_transformation |        | Up         |                |  |  |
| reconciliation_conf  |        | Up         |                |  |  |
| topology-search-sync |        | Up         |                |  |  |
| model                |        | Up         |                |  |  |
| classModel           |        | Up         |                |  |  |
| enrichment           |        | Up         |                |  |  |

• If the UCMDB UI is not accessible, check that the status of the UI server is **UP**. To do this, open <protocol>://<serverName>:<port>/ucmdb-ui/status.jsp in a browser.

| https://localhosb-ui/status.jsp | X Jmx Console. Mb    |
|---------------------------------|----------------------|
| (i) a   https://localhost:8443/ | ′ucmdb-ui/status.jsp |
| UP                              |                      |

- Monitor the amount of free space that is available on the server. The server creates files and uses disk space in the directory tree in which the server is installed (by default, hp\UCMDB\ UCMDBServer). If SOLR is enabled but a standalone SOLR approach is not used, full-text search indexes (UCMDBServer\search\) can occupy a significant amount of disk space and grow in proportion to the data model size. Check the Universal CMDB Support Matrix document for more information about free space.
- Check that the UCMDB log levels are set to the default value.
  - Log levels in UCMDB are configured by changing the log settings in the \conf\logs directory in the UCMDB installation folder.
  - A more detailed log level (such as **DEBUG**) can impact UCMDB performance, as every action performed by the application is slowed down by disc I/O as the logs are written to the physical disk. In general, no logs should ever be set to the DEBUG level unless you are troubleshooting a specific issue.
- If you experience slow performance, check the **slow.log** files.
  - Each operation that takes more than a certain time (by default, 5 seconds; configurable in **operation.slow.log.threshold**) is written to the log.
  - Each operation that exceeds a defined timeout (configurable in **server.sync.session.timeout**) is written to the log.
  - The log is written to every 60 seconds.
  - The log includes thread names and commulative time (how long the operation has taken currently)
  - The log includes all managers, their status, and their queue (Manager name (max threads), Busy=threads; Waiting=threads). If a manager has any threads that are in the Waiting state for more than 10 minutes, UCMDB may experience a performance degradation. If there are more than 100 serving threads, UCMDB Server may run slowly.
  - o Check for operations that have an elapsed time greater than 10 minutes.

```
Time: started at 2017-08-14 04:46:20.492, elapsed: 780611 ms

Operation: com.hp.ucmdb.reconciliation.datain.operation.DataInAddOrUpdateData : [ID= 183832510] [

Audit Message: [ID= 183832510] [Customer ID=1] [Changer=UCMDBDiscovery: Host Resources and Applic

Subsystem: Reconciliation Data In

Context: CMDB Context: Customer id = '1', User ID = '911', Caller Application = 'AutoDiscovery'

Request (sync) - ID: felcf0e2d0ed765c306b4d1a3c322b9a, message: General CMDB request
```

- We recommend that you increase the number of **slow.log** log files to 100. This ensures that the logs capture a longer timeframe for analysis. Make sure that enough free disk space is available.
- o Historical and "Top 10 worst" operations are saved to \runtime\log\statistics.
  - These logs are written to every 15 minutes.
  - The logs record the operations executed, the different types of operation executed, the average time of operations, and the 10 worst operations.
  - The logs record all operations during the last 15 minutes, together with the average and maximum duration, and the number of operations. You should investigate operations that take more than 10 minutes.
  - Ignore AutoDiscoveryOperationGetProbeTasks 30 seconds. This is the default operation timeout.

#### Note

It is normal for some operations to take a long time. For example, merging a lot of data, performing a history baseline, or purging data may take 20 to 30 minutes. However, this should occur only rarely; if it occurs regularly, you should investigate further.

- Check UI statistics by invoking the getServicesStatisticsSortByAvgDuration JMX method.
  - If UCMDB users experience slow UI navigation or login, this JMX method can highlight potential slow areas.
  - o Investigate any operations that take more than 60 seconds.

#### Mbean: UCMDB-UI:name=UI Server statistics. Method: getServicesStatisticsSortByAvgDuration

| Service                                  | Successful invocations | Failed invocations | Average Duration |
|------------------------------------------|------------------------|--------------------|------------------|
| CmdbOperationExecuterService#UcmdbMethod | 4                      | 0                  | 1234             |
| LicensingService#UcmdbMethod             | 1                      | 0                  | 62               |
| SecurityService#UcmdbMethod              | 3                      | 0                  | 36               |
| MultiTenancyService#UcmdbMethod          | 5                      | 0                  | 22               |
| CommonService#getAppletInitialData       | 1                      | 0                  | 16               |
| ResourceManagementService#UcmdbMethod    | 1                      | 0                  | 15               |
| CommonService#UcmdbMethod                | 4                      | 0                  | 3                |
| CommonService#getUserLoginInfo           | 1                      | 0                  | 0                |

- Check the thread count and memory usage in the jvm\_statistics.log file.
  - Check that enough memory is assigned to the UCMDB server, based on the deployment type as recommended in the *Universal CMDB Support Matrix* document.

INFO - HEAP - [USAGE: 3989.8, FREE: 3.9, TOTAL: 3993.6, MAX: 3993.6]; NON-HEAP [USAGE: 181.6, FREE: 50.9, MAX: 240.0]; CLASSES - [Loaded: 26658, Unloaded: 1651,
Left: 25007]; THREADS - [Count: 259]

• Check the **cmdb.dal.log** file (**cmdb.dal.slow**) to identify queries that take more than 150 seconds.

```
2017-07-18 12:47:32,226 [RequestProcessorAsyncPool-19858] 483705ms 863448635 755639820 1193357250 309891880 704983185 1216509861 SELECT CDM_ROOT_1.CMDB_ID FROM CDM_ROOT_1 CDM_ROOT_1 ....
```

- Check the output from the runSupportHandlersForAllCategories JMX method. This method generates a lot of useful statistics about UCMDB Server.
  - For more information about this JMX method, refer to the "How to Access Support Using the JMX Console" section in the *Universal CMDB Administration Guide*.
- Check the number of active enrichments, TQLs, and pattern-based models.
  - This data can be found in the .zip file that is generated by using the Supportability Services JMX methods.
  - You can also use the retrieveTqINames and retrieveAllEnrichmentNames JMX methods.
- Use the System Health Services JMX method to check the active TQL count.
  - It is important to check the number of active TQLs. We recommend that you have a maintenance task to delete unused and test active TQLs and deactivate those that do not need to be active.
  - You can also view this information by running the retrieveTqlNames JMX method or by checking the runSupportHandlersForSpecificCategories output (TQL.properties file).
- Check the cmdb.pattern.statistics.log log file, which displays TQLs and Views, together with statistics about how long each one took took, the average time, the maximum time, and the result size.
  - This log shows data for active TQLs only.
  - To check all UCMDB TQLs that are calculated, check the cmdb.tql.calculation.audit.log log file.
    - Check for TQLs that take more than 600 seconds.

```
Finished calculation of pattern [JDBCDataSrc_Database]:
  [JDBCDataSrc_Database Num of nodes [2] ; -10 - database ; -11 - jdbcdatasource
  Num of links [1] ; -12(-11 --> -10) - join_f] Result size [12000] calculation
  time = [JDBCDataSrc_Database= 920.016 ]
Finished calculation of pattern [Probe Info]: [Probe Info Num of nodes [1] ; 1
- discoveryprobegateway Num of links [0]] Result size [1] calculation
  time = [Probe Info= 1.230 ]
```

Check the active TQL status. To do this, run the showFullReport JMX method.

Mbean: UCMDB:service=New TQL Scheduler Services. Method: showFullReport

| Result of listAllGates at Thu             | Aug 24 14:55:01 EEST 2017             |
|-------------------------------------------|---------------------------------------|
| In state GS3_UNLOCKED                     |                                       |
| Gate1 (GS3_UNLOCKED) contains             | MS SQL Servers                        |
| <pre>Gate10 (GS3_UNLOCKED) contains</pre> | SAW Computer                          |
| <pre>Gate11 (GS3_UNLOCKED) contains</pre> | Virtualized MS Cluster                |
| Sate12 (GS3_UNLOCKED) contains            | Non-virtualized Sun Cluster           |
| Sate13 (GS3_UNLOCKED) contains            | Non-virtualized Veritas Cluster       |
| Sate14(GS3 UNLOCKED) contains             | Virtualized Service Guard Cluster     |
| Sate15 (GS3_UNLOCKED) contains            | Virtualized HACMP Cluster             |
| Sate16 (GS3_UNLOCKED) contains            | Non-virtualized HACMP Cluster         |
| Sate17 (GS3 UNLOCKED) contains            | OracleConnectWebservices              |
| Sate18 (GS3 UNLOCKED) contains            | SAP Double Stack Instance             |
| Gate19 (GS3 UNLOCKED) contains            | Siebel Web To Middle Tier             |
| Sate2(GS3 UNLOCKED) contains              | Non-virtualized MS Cluster            |
| Sate20 (GS3 UNLOCKED) contains            | IISConnectWebservice                  |
| Gate21 (GS3 UNLOCKED) contains            | Update Broadcast IP                   |
| Sate22 (GS3 UNLOCKED) contains            | Remove ip to Mainframe if Lpar        |
| Sate23 (GS3 UNLOCKED) contains            | Solaris Zones Networking              |
| Gate24 (GS3 UNLOCKED) contains            | JDBCDataSrc Database                  |
| Sate25 (GS3 UNLOCKED) contains            | WebService WebModule                  |
| Sate26 (GS3 UNLOCKED) contains            | Build Layer2 CIs using PortNextMAC    |
| Sate27 (GS3 UNLOCKED) contains            | Link Sender and Receiver Channels     |
| Sate28 (GS3 UNLOCKED) contains            | WeblogicConnectWebservice             |
| Sate3 (GS3 UNLOCKED) contains             | Non-virtualized J2EE Cluster          |
| Sate4 (GS3 UNLOCKED) contains             | Non-virtualized Service Guard Cluster |
| Sate5 (GS3 UNLOCKED) contains             | Virtualized Sun Cluster               |
| Sate6 (GS3 UNLOCKED) contains             | Oracle Servers                        |
| Sate7 (GS3 UNLOCKED) contains             | J2EE Cluster - ESX Compliance         |
| Sate8 (GS3 UNLOCKED) contains             | Virtualized Veritas Cluster           |
| Sate9 (GS3 UNLOCKED) contains             | Virtualized J2EE Cluster              |
|                                           |                                       |

Result of listAllTqls at Thu Aug 24 14:55:01 EEST 2017 In state TS2 IDEB Build Layer2 CIs using PortNextMAC(TS2 IDLE) in gate Gate26(GS3\_UNLOCKED) IISConnectMebservice(TS2 IDLE) in gate Gate20(GS3\_UNLOCKED) JZEC Cluster - ESX Compliance(TS2\_IDLE) in gate Gate24(GS3\_UNLOCKED) JDBCDataSrc DataBase(TS2\_IDLE) in gate Gate24(GS3\_UNLOCKED)

- Check the CPU usage for the UCMDB process.
  - In Linux environments, this is logged in the **os\_statistics.log** file.

USER PID %CPU %MEM VSZ RSS TTY STAT START TIME COMMAND root 29472 5.0 63.3 8621540 5071408 ? Sl 00:32 30:43 /opt/hp/UCMDB/UCMDBServer/bin/jre/bin/ucmdb\_server -server

- In Windows environments, use Task Manager or other monitoring tools. This information is not stored in the UCMDB logs.
- Check for model consistency using the newDbTool database tool. This is documented in the Universal CMDB Administration Guide.
  - Alternatively, you can run the use findBrokenLinks, deleteBrokenLinks, and checkModelConsistency JMX methods.
  - The recommended approach is to use the **newDbTool.bat** tool (not in preview mode) to clean any inconsistent CIs.
- You can check what UCMDB is doing at a specific time by invoking the following JMX methods. The JMX
  methods reveal which managers are running, together with a full stack trace. This enables you to see which
  UCMDB operations are running, and their callers.
  - viewOperationsInformation
  - viewFormattedServerSnapshot
  - viewServerSnapshot
  - viewThreadDump
  - o viewLocksInfo
- Check the cmdb.reconciliation.audit.log file for the total time of discovery bulks.

```
INFO - [ID=1612311824] [Customer ID=1] [Changer=UCMDBDiscovery: MZ_Basic node_Host
Connection by WMI] [total time=120.625
```

- The cmdb.reconciliation.audit.log file contains information to help you troubleshoot potential slow data-in issues.
- Check the data-in throughput by using the following JMX methods (aging and automatic probe deletion is not included in these statistics):
  - viewDiscoveryProcessingStatistics
  - exportDiscoveryProcessingStatisticsToExcel
    - For more information about the meaning of the data saved in the Excel file, refer to the "Reconciliation" of the "Supportability Handlers" topic in the *Administration guide*.

|   | Α          | В          | С         | D         | E         | F                  | G        | Н           | I.          | J         |  |
|---|------------|------------|-----------|-----------|-----------|--------------------|----------|-------------|-------------|-----------|--|
|   |            |            |           |           | Daily     |                    | Total    |             |             | Number of |  |
|   |            | Total Time | Total Cls | Rate      | Usage(%   | <b>Total Model</b> | Identify | Total       | Average Cls | bulks per |  |
| 1 | Date       | in hours   | Number    | (Cls/sec) | from 24h) | time               | time     | DatalN time | per bulk    | day       |  |
| 2 | 2017-05-20 | 14.538     | 3489497   | 66.672    | 60.577    | 4.851              | 5.094    | 4.573       | 4,683.000   | 745       |  |
| 3 | 2017-05-21 | 9.514      | 1796008   | 52.436    | 39.643    | 3.307              | 3.384    | 2.783       | 3,733.000   | 481       |  |
| 4 | 2017-05-22 | 4.205      | 947891    | 62.615    | 17.521    | 1.488              | 1.678    | 1.026       | 2,273.000   | 417       |  |
| 5 | 2017-05-23 | 10.430     | 2004571   | 53.385    | 43.460    | 4.001              | 3.380    | 3.015       | 3,678.000   | 545       |  |
| 6 | 2017-05-24 | 11.117     | 2189145   | 54.698    | 46.322    | 3.783              | 4.350    | 2.942       | 3,888.000   | 563       |  |
| 7 | 2017-05-25 | 2.912      | 589093    | 56.188    | 12.135    | 1.095              | 1.225    | 0.585       | 2,337.000   | 252       |  |
| 8 | 2017-05-26 | 7.306      | 2358333   | 89.661    | 30.443    | 1.815              | 2.622    | 2.848       | 4,211.000   | 560       |  |
| 0 | 2017 05 27 | 7 00/      | 17/0/10   | CU 0CU    | 22 765    | 0 ///1             | 2 244    | 0 107       | 2 644 000   | 100       |  |

# **UCMDB** Database

- Check that the UCMDB Database is configured based on the recommendations in the Database guide.
- Check if there are any UCMDB Database connection from JMX by using the viewDbConnectionSummary JMX method.
  - There should be no connections. Database connection leaks are displayed for many hours, until the server restarts.

#### Mbean: KPI:service=Dashboard. Method: viewDbConnectionSummary

- Check if there are any inconsistencies between the UCMDB class model and the database tables by using the rebuildModelDBSchemaAndViews JMX method.
  - If inconsistencies exist, run the rebuildModelDBSchemaAndViews and rebuildModelViews JMX method.
  - o The class model must be aligned with the Database tables and views.

#### Mbean: UCMDB:service=DAL services. Method: rebuildModelDBSchemaAndViews

All tables in DB are aligned with the class model

- Check if there are any missing indexes. To do this, run the **showAndRebuildMissingIndexes** JMX method.
  - One of the common root causes for a slow environment is index fragmentation.
  - Check the *Universal CMDB Database Guide* for details about how to monitor index fragmentation and how to create an index rebuild plan based on the discovery schedule and load of the UCMDB server.
- Check the UCMDB connection to the Database by using the testConnectionToDB JMX method. The method displays a basic summary of few DB SQL statements.
  - Use the method to establish a baseline. Run the method when the system is busy and when it is idle. This can highlight possible UCMDB database configuration issues.
- Fix any history tables inconsistencies by using the **alignHistoryForType** JMX method.
  - If there are inconsistencies in the history tables (for example, missing columns) data in operations will fail.
- Delete any unused history tables from the Database to save disk space on the Database server. To do this, run the **deleteUnboundHistoryTables** JMX method.

# **Universal Discovery**

 Monitor the following Windows services on the Data Flow Probe server to make sure the services are running:

- "UCMDB\_Probe\_XmlEnricher" (Display name: "HP Universal Discovery XML Enricher")
- "UCMDB\_Probe" (Display name: "UCMDB Probe")
- "UCMDB\_Probe\_DB" (Display name: "UCMDB\_Probe\_DB")
- It is necessary to monitor the amount of free space available on the probe. The probe creates files and uses disk space in the directory tree in which the probe is installed (by default, C:\hp\UCMDB\DataFlowProbe).
   Scan files (especially if software scanning is enabled) can occupy a significant amount of disk space. If the free disk space is less than 100 Mb, you should free more space.
- When you encounter problems, refer to the log files (by default, these are located in C:\hp\UCMDB\DataFlowProbe\runtime\log). Logs that typically contain information about fatal errors are WrapperProbeGw.log and probe-error.log. If a log contains an entry that resembles the following example, you must address the issue:

<2017-08-23 10:13:12,594> 50626250 [FATAL ] XXXXXXXX

 Monitor the probe status using the MAM:service=Discovery manager::monitorDiscoveryProbes UCMDB server JMX method. The method displays information that resembles the following:

RUBMYDGLNO

Monitors Discovery Probe

Last Report Time: No reports yet Reported 0 CIs

Last Access Time: 08/24/2017 13:55:30

Monitor the Last Access Time value. If the last access time is not updated for one minute, the probe is disconnected.

- Run the **JobsInformation > viewJobsStatuses** probe JMX method.
  - This JMX method displays the number of stuck triggers in the probe.
  - When the number of stuck threads reaches 8, the probe will restart.
  - Monitor this JMX method to be alerted about probe restarts.

#### Mbean: Local\_VMUCMDB36:type=JobsInformation. Method: viewJobsStatuses

The current time is:Sun Sep 01 15:38:32 IDT 2013 Discovery Jobs Information table

| No. | Job Name                                 | Status                                                     | Triggered<br>CIs | Errors &<br>Warnings | Last<br>invocation | Next<br>invocation | Last Total run<br>duration<br>(seconds) | Avg run<br>duration<br>(seconds) | Recurr |
|-----|------------------------------------------|------------------------------------------------------------|------------------|----------------------|--------------------|--------------------|-----------------------------------------|----------------------------------|--------|
| 1   | MZ_CS0_MZ_1_Activitv1_CS0_InProgressJob1 | Done/Total triggers<br>(0/1)Threads: 0(1 stuck<br>threads) | 1                | 1                    | 9/1/13<br>3:37 PM  | 9/2/13<br>3:24 PM  | 0                                       | 0                                | 2      |
| 2   | MZ_CS0_MZ_1_Activitv1_CS0_prepareDataJob | Scheduled                                                  | 1                | 0                    | 9/1/13<br>3:36 PM  | 9/2/13<br>3:23 PM  | 21                                      | 21.265                           | 2      |

- Run the **GwTaskResultDistributer** Probe JMX method.
  - Check "NumberOfUnsentResults". This is the number of pending bulks waiting in the probe to be sent to the server.
  - Drill down to the **GwTaskResultDistributer > viewUnsentResults** JMX method:
    - Check how long each bulk is waiting in the probe queue before it is sent to server.
    - Bulks may wait too long in the probe queue because of a server-side problem.

#### Mbean: Probe\_VMUCMDB36:type=GwTaskResultDistributer. Method: viewUnsentResults

| Probe Mgr | Time Stamp                      | Task ID                                  | Job Id                                   | Num of objects<br>to add or update | Num of<br>objects to<br>delete | action          |
|-----------|---------------------------------|------------------------------------------|------------------------------------------|------------------------------------|--------------------------------|-----------------|
| VMUCMDB36 | Sun Sep 01 16:45:34<br>IDT 2013 | MZ_CS0_MZ_2_Activity1_CS0_TnProgressJob3 | MZ_CSO_MZ_2_Activity1_CSO_InProgressJob3 | 5000                               | n                              | view<br>result/ |
| VMUCMDB36 | Sun Sep 01 16:45:37<br>IDT 2013 | MZ_CS0_MZ_2_Activity1_CS0_InProgressJob3 | MZ_CS0_MZ_2_Activity1_CS0_InProgressJob3 | 5000                               | 0                              | view<br>result/ |
| VMUCMDB36 | Sun Sep 01 16:45:40<br>IDT 2013 | MZ_CS0_MZ_2_Activity1_CS0_InProgressJob3 | MZ_CSO_MZ_2_Activity1_CSO_InFrogressJob3 | 10000                              | 0                              | view<br>result/ |
| VMUCMDB36 | Sun Sep 01 16:45:45<br>IDT 2013 | MZ_CS0_MZ_2_Activity1_CS0_InProgressJob3 | MZ_CSO_MZ_2_Activity1_CSO_InProgressJob3 | 5000                               | 0                              | view<br>result/ |
| VMUCMDB36 | Sun Sep 01 16:45:48<br>IDT 2013 | MZ_CSO_MZ_2_Activity1_CSO_InProgressJob3 | MZ_CSO_MZ_2_Activity1_CSO_InFrogressJob3 | 5000                               | 0                              | view<br>result/ |

If the number of unsent results is increasing and is more than 1 million, you should investigate further.

 Monitor the probe JVM heap by checking the jvm\_statistics.log file (located in \HP\UCMDB\DataFlowProbe\runtime\log). The log contains content that resembles the following:

```
<2017-07-12 12:58:58,660> [DEBUG] [Timer-1] (JVMMonitorInfo.java:13) - HEAP - [USAGE:
241.5, FREE: 253.5, TOTAL: 494.9, MAX: 1979.8]; NON-HEAP - [USAGE: 41.7, FREE: 0.9,
TOTAL: 42.6, MAX: 1024.0]; CLASSES - [Loaded: 7093, Unloaded: 0, Left: 7093]; THREADS -
[Count: 89]
```

If the free size of HEAP is less than 10, increase the amount of memory allocated to the probe's JVM.

#### Check the probeGW-taskResults.log file:

o Example:

```
<2014-07-24 12:08:37,925> 145673 [INFO ] (TaskResultsSenderThread.java:166) - Process
Result Time Statistics - Total Time:5651, Results size:6, Time To get Tasks:9, Time
to send results: 78, Time until server gets the results:90132, Time to get results
status:5016, Time to process Id Mapping:98, Time to update warnings:0, Time to
activate automatic deletion:378, Time to inform the sent results is:4, Time to finish
deleting results:25, Total time to handle Successful results:505
```

- The above entry is printed for each group of discovery results bulks. Each entry includes the following measurements:
  - "Time until server gets the results": Select results from DB (in probe side)
  - "Time to get results status": Server side work reconciliation\model update
  - "total time to handle Successful results": Update probe DB table
- Check the result processing queue time on the server side in the mam.autodiscovery.results.stat.log log file (located in \HP\UCMDB\UCMDBServer\runtime\log).

2017-07-12 16:47:12,046 INFO [Process Results Thread-Test Import Vector From File] -Processing result of 'Unix-Daily' from probe: 'USPMVAPP557' took 3948msec. Waiting time (in result processing queue): 133349

If the waiting time is more than 120000, you should investigate further.

 Check the queue size in the mam.autodiscover.log log file (located in \HP\UCMDB\UCMDBServer\runtime\log).

2017-08-22 20:20:25,275 INFO [notification\_publish\_task0-130] - [DISPATCH] Adding dispatch task to queue. New queue size: 846. Task: Redispatch Trigger Cis

- Enable the probe server Database performance log. To do this, follow these steps:
  - Open the \HP\UCMDB\UCMDBServer\conf\log\mam.properties file, and then add the following code:

2. Locate the db.performance.log file (located in \HP\UCMDB\UCMDBServer\runtime\log).

```
2017-08-02 15:35:48,031 DEBUG - context=dalcollectors;operation=setCIs;duration=500349
```

The unit of duration is milliseconds. If one operation exceeds 2 mins, investigate further.

## **Store and Forward Server**

- Windows:
  - o Monitor the following two Windows services to make sure the services are running:
    - "hpudStoreAndForward" (Display name: "HP Universal Discovery Store and Forward Server")
    - "hpudApacheSF" (Display name: "HP Universal Discovery Store and Forward Web Server")
- Linux:
  - Monitor the following Store and Forward server processes to make sure they are still running:
    - storeNforward
    - httpd (embedded Apache web server daemon)
- The Store and Forward server also serves the XML status document showing the current status of the server over HTTP (or HTTPS depending on how the server is configured). The status is available at the following URL:

#### http[s]://<StoreAndForwardServer>:<port>/server\_status.xml

If you view the server status in a browser, a user-friendly HTML page is displayed. However, monitoring software can read the XML itself. For example:

```
<?xml version="1.0" encoding="UTF-8"?>
<?xml-stylesheet type="text/xsl" href="server_status.xsl"?>
<StoreAndForwardStatus version="1.0">
<statusDirBytes>0</statusDirBytes>
<incomingDirBytes>0</incomingDirBytes>
<inProgressDirBytes>0</inProgressDirBytes>
<resumeDirBytes>0</resumeDirBytes>
<freeDiskSpaceBytes>50882215936</freeDiskSpaceBytes>
<numIncomingFiles>0</numIncomingFiles>
<numInProgressFiles>0</numInProgressFiles>
```

```
<numResumeFiles>0</numResumeFiles>
<modifiedTime>06/22/14 08:23:30</modifiedTime>
</StoreAndForwardStatus>
```

• It is important to monitor the amount of free disk space available on the disk that the store and forward server uses for its data. If there are network connectivity problems and the store and forward server is not able to send the files on a timely basis, the files will start to accumulate and consume disk space. The directories that are used for storage are configured in the config.ini file used by the store and forward server:

```
[BaseDirectories]
dataDir=xxx
incomingDir=yyy
```

More details can be found in the UCMDB documentation.

# **Micro Focus Trademark Information**

MICRO FOCUS and the Micro Focus logo, among others, are trademarks or registered trademarks of Micro Focus (IP) Limited or its subsidiaries in the United Kingdom, United States and other countries. All other marks are the property of their respective owners.

# **Company Details**

Company name: Micro Focus International plc

Place of registration: England and Wales

Registered number: 5134647

Registered address: The Lawn, 22-30 Old Bath Road, Berkshire, RG14 1Q